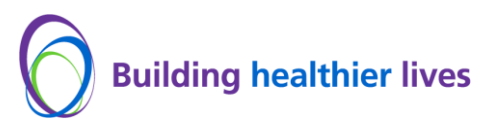

## The Trust is moving to a N365 environment therefore all Trust staff are requested to register with multi-factor authentication (MFA) to verify their identity.

To register you will be required to download an app (to generate a personal code to verify your identity) on your personal or work smartphone/tablet and have access to a desktop/laptop with internet connection.

If you use the Microsoft Authenticator app already, please proceed to <u>Register with UHB MFA</u> section in the user guide.

If you need any help please contact the IT Service Desk via the service portal or 0121 371 2199.

#### How to install and set up the Microsoft Authenticator app

 Download and install the Microsoft Authenticator app from the <u>App Store</u> or <u>Google Play Store</u> on a personal or work smartphone/tablet. You can also download by visiting <u>aka.ms/authapp</u>

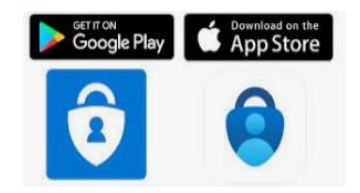

- 2. Enter/visit: https://aka.ms/mysecurityinfo on a desktop/laptop web browser.
- 3. Select "Add Sign-in Method" ·

### Security info

These are the methods you use to sign into your account or reset your password.

+ Add sign-in method

No items to display.

4. Select Authenticator app from the drop down.

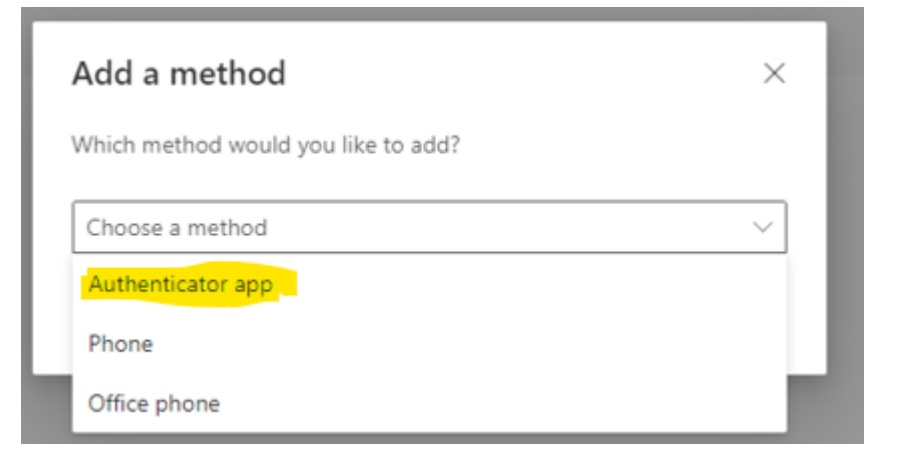

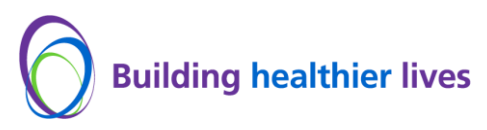

5. Click on Add and Next

| Add a method                        |        | ×   |
|-------------------------------------|--------|-----|
| Which method would you like to add? |        |     |
| Authenticator app                   |        | ~   |
|                                     | Cancel | Add |

6. Open the Microsoft Authenticator app on your smartphone/tablet and click on Verified IDs, then click on Scan QR code and then Scan the QR Code displayed on your desktop/laptop and click on Next

| Microsoft Authenticator                                                                                  |                | $\times$    |
|----------------------------------------------------------------------------------------------------|----------------|-------------|
| Scan the QR code                                                                                         |                |             |
| Use the Microsoft Authenticator app to scan the QR code. This will connect the<br>app with your account. | e Microsoft Au | thenticator |
| After you scan the QR code, choose "Next".                                                               |                |             |
| Can't scan image?                                                                                        |                |             |
|                                                                                                    | Back           | Next        |

7. Enter the number generated on your desktop/laptop into the Microsoft Authenticator app on your smartphone/tablet

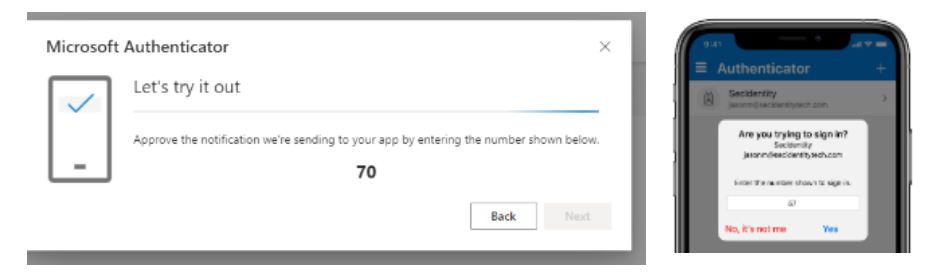

8. Notification approved will then be displayed on your desktop/laptop.

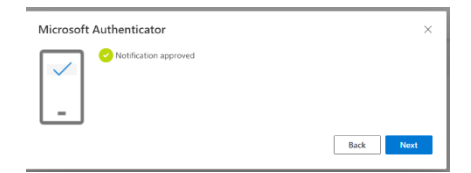

9. Enter/visit: <u>https://aka.ms/mysecurityinfo</u> on a desktop/laptop web browser.

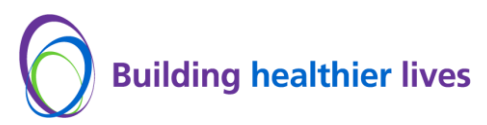

10. Select "Default sign-in method".

#### Security info

These are the methods you use to sign into your account or reset your password.

Set default sign-in method

**11.** Change to **"App based authentication – notification**" from the drop-down menu and click **"Confirm**."

| Change default method                             |        | $\times$ |
|---------------------------------------------------|--------|----------|
| Which method would you like to use to sign in?    |        |          |
| Choose a method                                   | $\sim$ |          |
| App based authentication - notification           |        | rm       |
| App based authentication or hardware token - code |        |          |

You have now successfully installed the Microsoft Authenticator app and can now receive push notifications for multifactor authentication verification (*Please ensure that you always update to the latest version of Microsoft Authenticator for enhanced security and experience.*)

#### Step 2 - Register with MFA

- 1. Enter/visit: <u>https://aka.ms/mfasetup</u> on a desktop/laptop web browser
- 2. Enter your Trust email address and password.

| University Hospitals Birmingham |      | University Hospital | Is Birmingham NHS |         |
|---------------------------------|------|---------------------|-------------------|---------|
| Sign in                         |      | <i>←</i>            | @uhb.nhs.uk       |         |
| someone@uhb.nhs.uk              |      | Enter pas           | sword             |         |
| Can't access your account?      |      | Password            |                   |         |
|                                 |      | Forgotten my pa     | issword           |         |
|                                 | Next |                     |                   | Sign in |

3. A number will then be generated on your desktop/laptop. Then go to your Microsoft

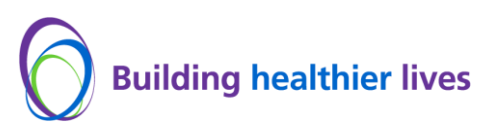

Authenticator app your smartphone/tablet and enter the number and click Yes.

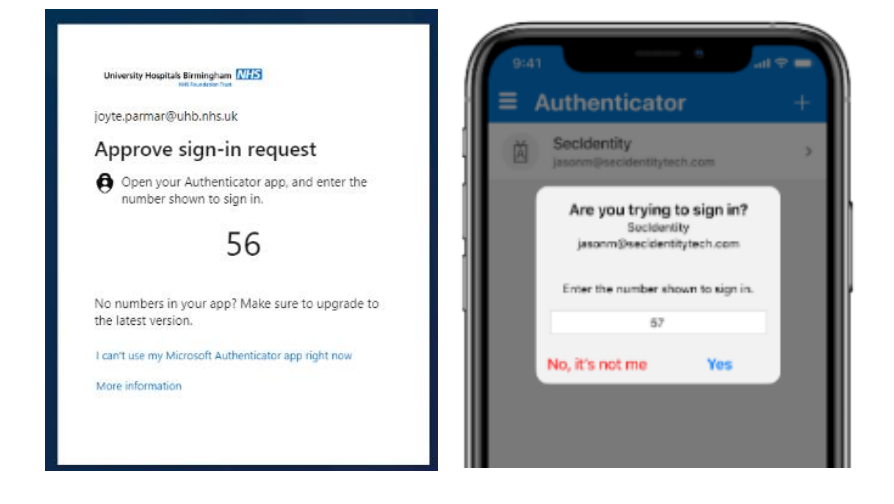

**4.** You have the option to remain signed in, click on Yes/No.

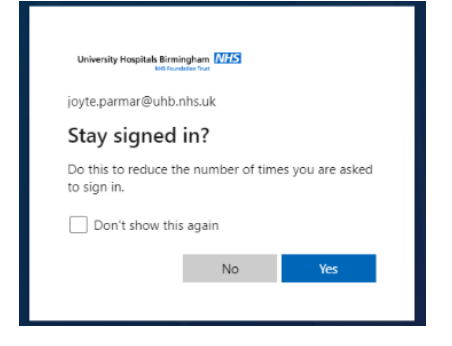

- 5. You can now close all the desktop/laptop browser windows.
- 6. Registration for MFA has been completed.

# Thank you for completing the MFA registration process, if you have experienced any issues, please log a call with the UHB IT Service Desk via the Service Portal or Ext 1219 as an MFA Registration issue.